Si has realizado el curso "Competencia Digital Básica en la elaboración de trabajos académicos 24-25" puedes solicitar su Certificado en formato microcredencial de Europass.

¿Qué necesitas para conseguirlo?:

- 1. Haber superado el curso "Competencia Digital Básica en la elaboración de trabajos académicos 24-25".
- 2. Estar de alta en la plataforma EuroPass y conocer tu *Identificador Único de la Comisión (UID)*.
- 3. Rellenar el formulario de Solicit@ en la web de Unizar.
- 4. Abonar la tasa de gestión de 10 euros (se hace en el mismo formulario de Solicit@).

La solicitud de microcredencial se debe realizar desde la plataforma **Solicit@**:

- Sede electrónica de Unizar <<u>http://sede.unizar.es/</u>> pulsando en Gestión de solicitudes (SOLICIT@)
- 2. Directamente en *Solicit@* <<u>https://sede.unizar.es/?app=solicita</u>>

Hay que identificarse con NIP y contraseña administrativa (o certificado electrónico).

Del listado de procedimientos elige, en el listado de "Estudiantes de Grado, Master, Doctorado, etc":

"Emisión certificado digital de la Microcredencial Competencia Digital Básica en la Elaboración de Trabajos Académicos (Biblioteca Universitaria). Curso 2024-2025"

Al identificarte, el formulario ya incluye tus datos principales (Nombre y apellidos, DNI / NIE / Pasaporte) y estudios (si se está matriculado en varios, da la opción de elegir el adecuado).

Hay que completar el resto de datos, pero los únicos obligatorios son los que llevan asterisco \*:

- Mail\* (el de la Universidad: nnnnn@unizar.es).
- Identificador único de la Comisión (UID)\* (permite cargar el certificado en EuroPass).
- Estudios\* (si se tienen varios, hay que elegir).

| 4168 - Emisión certifi<br>Trabajos                                                        | cado digital de la Microcredencial Competencia Digital Básica en la Elal<br>Acadêmicos (Biblioteca Universitaria). Curso 2024-2025 (preborrador)                                                          | boración de                   |
|-------------------------------------------------------------------------------------------|----------------------------------------------------------------------------------------------------|-------------------------------|
|                                                                                           | Salir Guardar Pres                                                                                                    | entar y Pagar                 |
| Solicitud del certific<br>Trabajos Académic                                               | cado digital de la Microcredencial Competencia Digital Básica en la Elabora<br>cos, impartida por la Biblioteca en el curso 2023-2024                                                                     | ción de                       |
| Antes de iniciar es<br>página web: <u>Más I</u>                                           | ta solicitud, recomendamos consultar la información que figura en la siguier<br>nformación                                                                                                    | ite                           |
| https://biblioteca.<br>en-la-elaboracion                                                  | unizar.es/ayuda-y-formacion/microcredencial-competencia-digital-b<br>-de-trabajos                                                                                                    | asica-                        |
| Datos de contacto del<br>Los cambios realiza<br>cambios permanent<br>disponible en la Sec | solicitante:<br>dos en este formulario solamente afectan a la solicitud iniciada. Si desea re<br>es en los datos de contacto debe usar la utilidad <mark>Datos personales del ciu</mark><br>e Electrónica | alizar<br><mark>dadano</mark> |
| Interesado:                                                                               | 11222333Ñ Nombre Apellido1 Apellido2                                                                                                    |                               |
| Representante:                                                                            |                                                                                                    |                               |
| Teléfono:                                                                                 |                                                                                                    | 0                             |
| Mail *:                                                                                   |                                                                                                    | 0                             |
| Tipo vía:                                                                                 | CALLE V                                                                                                    |                               |
| Dirección:                                                                                |                                                                                                    |                               |

| Identificador Único en                                                                                    |                                                                                                    |
|----------------------------------------------------------------------------------------------------|----------------------------------------------------------------------------------------------------|
| Comisión (uid)*:                                                                                          |                                                                                                    |
| Grado / Máster*:                                                                                          | Graduado en Marketing e Investigación de Mercados v                                                                                                    |
| Centro *:                                                                                                 | Facultad de Economía y Empresa                                                                                                    |
| ago de tasas:                                                                                             |                                                                                                    |
| a presentación de e                                                                                       | sta solicitud requiere el nago de unas tasas establecidas nara el servicio. La                                                                                                    |
| presentación de la so                                                                                     | vlicitud se hará efectiva una vez confirmado el pago.                                                                                                    |
| presentación de la so<br>Referencia Pago:                                                                 | licitud se hará efectiva una vez confirmado el pago.                                                                                                    |
| oresentación de la so<br>Referencia Pago:<br>Tasa o Servicio:                                             | Dicitud se hará efectiva una vez confirmado el pago.                                                                                                    |
| oresentación de la so<br>Referencia Pago:<br>Tasa o Servicio:<br>Concepto:                                | Dicitud se hará efectiva una vez confirmado el pago.<br>25055011466<br>055 Biblioteca Universitaria<br>001 Pago certificado digital de la Microcredencial                                                                                                    |
| oresentación de la so<br>Referencia Pago:<br>Tasa o Servicio:<br>Concepto:<br>Importe a pagar:            | Jicital se hará efectiva una vez confirmado el pago.     25055011466     055 Biblioteca Universitaria     001 Pago certificado digital de la Microcredencial     10 Euros                                                                                    |
| oresentación de la so<br>Referencia Pago:<br>Tasa o Servicio:<br>Concepto:<br>Importe a pagar:<br>Estado: | Discrete en pago de unas tadas establectado para en derivido. Ed   Discrete en pago de unas tadas establectado para en derivido. Ed   25055011466   055 Biblioteca Universitaria   001 Pago certificado digital de la Microcredencial   10 Euros   pendiente |

Dentro del formulario hay enlace a 2 páginas de ayuda:

- <u>https://biblioteca.unizar.es/ayuda-y-formacion/microcredencial-competencia-digital-basica-</u> en-la-elaboracion-de-trabajos (con información sobre la solicitud de microcredencial).
- <u>https://microcredenciales.unizar.es/informacion/europass</u> (para el registro en EuroPass y la la obtención del UID de EULogin).

## **MUY IMPORTANTE:**

Asegurate que el UID es correcto (8 caracteres, solo minúsculas y números) y que se corresponde con el de tu cartera Europass/EU Login.

Si es incorrecto, NO recibirás el certificado. Lee la ayuda y obten el UID antes de empezar la solicitud (ver <u>paso 8</u> de la guía):

https://microcredenciales.unizar.es/informacion/europass

Una vez rellenados todos los datos hay 2 opciones:

- **Guardar:** solo guarda la solicitud como borrador, para poder continuar más adelante (por ejemplo si te faltan los datos de la tarjeta de pago).
- **Presentar y pagar:** Presenta la solicitud y abre la pasarela de pagos para que se efectúe el pago con tarjeta de crédito.

Cuando se pulsa "Presentar y Pagar", primero sale una ventana de aviso recordando que se revise que todos los datos son correctos y que, hasta que no se pague, la solicitud no se considerará presentada.

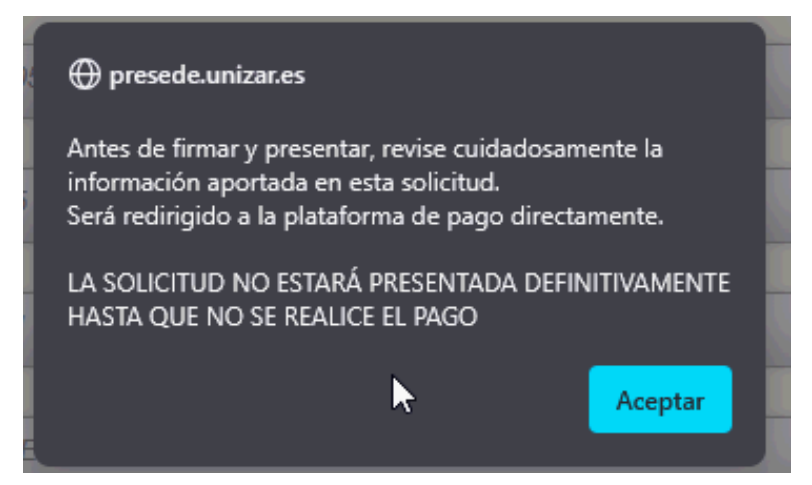

A continuación se debe marcar la casilla de "*Declaro que toda la información aportada es cierta y confirmo mi voluntad de presentarla*":

| Firma de la solicitud                                                                                                    |
|----------------------------------------------------------------------------------------------------|
| Si continúa <b>pulsando el botón "Firmar y enviar" está manifestando su acuerdo con los datos</b><br>aportados y con el contenido de los documentos incluidos en esta solicitud. Las evidencias que<br>garantizan la identidad y la voluntad del firmante se guardarán junto a los documentos firmados para<br>garantizar el no repudio. |
| La Universidad de Zaragoza garantiza la integridad firmando con su Sello de Órgano el conjunto de evidencias y la huella digital (hash) de los documentos y asignándole un Sello de Tiempo.                                                                                                    |
| Desde la IP 155. a 28 de Febrero de 2025                                                                                                    |
| V <b>anna and A</b> la                                                                                                    |
| Declaro que toda la información aportada es cierta y confirmo mi voluntad de presentarla                                                                                                    |
|                                                                                                    |
| Cancelar presentación Firmar y Presentar                                                                                                    |

Una vez completado lo anterior, Solicit@ te llevará a la "pasarela de pagos" (Admite el pago con tarjeta Visa/MasterCard de cualquier banco).

| SA MICROCREDENCIAL |                                                             | Compra on                                       |  |  |
|--------------------|-------------------------------------------------------------|-------------------------------------------------|--|--|
| iberCaja 🔶 👸       | Confir                                                      | mación del pago                                 |  |  |
| Forma de pago      | Datos del pago                                              |                                                 |  |  |
| Pago con tarjeta   | Número de operación:<br>25055011463_04<br>Tarjeta: Fecha ca | Importe:<br>10 €<br>ducidad (MM/AAAA):<br>025 ∨ |  |  |
|                    | Código seguridad:                                           |                                                 |  |  |
| CANCELAR           | Tiempo disponible para realizar                             | la operación: 09:50<br>PAGAR                    |  |  |

Tienes que introducir el n.º de tarjeta, su fecha de caducidad y CVV, igual que en cualquier otra compra online.

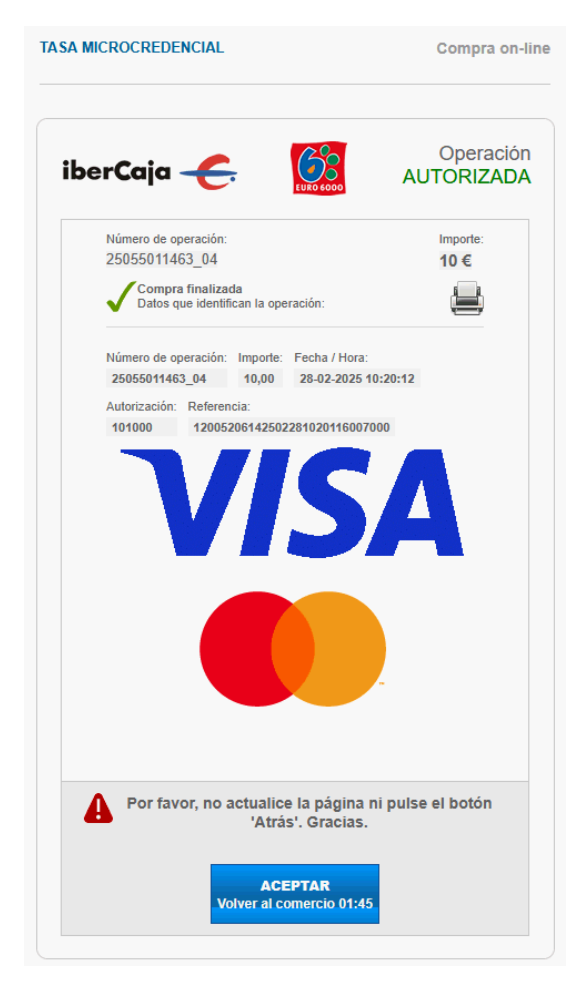

Una vez pagada, en Solicit@ te aparecera tu solicitud como "Presentada" y puedes descarcar el Justificante de Pago (en PDF con nombre "justificante\_pago\_report.pdf") o recibir el Justificante de Presentación (te llegará por email).

| Tabajo                                                                      |                                                                                   |
|-----------------------------------------------------------------------------|-----------------------------------------------------------------------------------|
|                                                                             | Salir Justificante de Pago Justificante de Presentad                              |
| La solicitud se ha p                                                        | resentado para su revisión y tramitación por un funcionario. En el momento en que |
| dicha tramitación ha                                                        | aya finalizado recibirá un mensaje de correo.                                     |
|                                                                             |                                                                                   |
| Fecha de presentad                                                          | ción: 2025-02-28 10:20:53                                                         |
| Fecha de presentad                                                          | ción: 2025-02-28 10:20:53                                                         |
| Fecha de presentad                                                          | ción: 2025-02-28 10:20:53                                                         |
| Fecha de presentad<br>Datos de contacto de                                  | ción: 2025-02-28 10:20:53                                                         |
| Fecha de presentad<br>Datos de contacto de<br>Interesado:                   | ción: 2025-02-28 10:20:53                                                         |
| Fecha de presentad<br>Datos de contacto de<br>Interesado:<br>Representante: | ción: 2025-02-28 10:20:53                                                         |

En tu listado de solicitudes aparecerá en la pestaña Presentadas, con Estado "Presentada" y en **azul**. Y además recibirás un correo electrónico, informando que la solicitud ha sido presentada.

El remitente del email será "No contestar a este mail <sede@unizar.es>".

| Todas | Borra                  | dores      | Presentad | las 1 Tra     | amitadas | Rechazadas                                                                                                    |                                                        |                              |
|-------|------------------------|------------|-----------|---------------|----------|----------------------------------------------------------------------------------------------------|--------------------------------------------------------|------------------------------|
| ld 🍦  | Fecha                  | ♦ Estado , | Pago 🍦    | Convocato     | ria 🔶    | Asunto                                                                                                    |                                                        |                              |
| 4165  | 17-02-2025<br>13:53:03 | presentada | pagado    | MICROCRED_CDI | BETA2025 | Emisión certificado digital de la Micro<br>Digital Básica en la Elaboración de Tr<br>(Biblioteca Universitaria). Curso 2024 | credencial Competencia<br>rabajos Académicos<br>I-2025 | ABA Biblioteca Universitaria |

Una vez que la Biblioteca la tramite y acepte, te aparecerá en Solicit@ en la pestaña Tramitadas, en **verde**, con estado "Tramitada".

| Sede  | Servicios              | Opciones   | Ayuda       | i                  |                                                                                                    |                              |
|-------|------------------------|------------|-------------|--------------------|----------------------------------------------------------------------------------------------------|------------------------------|
|       |                        |            |             |                    |                                                                                                    |                              |
| Todas | Borrado                | ores       | Presentadas | Tramitadas         | 1 Rechazadas                                                                                                    |                              |
|       |                        |            |             |                    |                                                                                                    |                              |
| ld 🍦  | Fecha                  | 🔶 Estado 🚽 | Pago 🖕      | Convocatoria 🔶     | Asunto                                                                                                    |                              |
| 4164  | 17-02-2025<br>12:12:58 | tramitada  | pagado MIC  | CROCRED_CDBETA2025 | Emisión certificado digital de la Microcredencial Competencia<br>Digital Básica en la Elaboración de Trabajos Académicos<br>(Biblioteca Universitaria). Curso 2024-2025 | ABA Biblioteca Universitaria |

Y también recibirás un nuevo correo desde sede@unizar.es

| Universida<br>Zaragoza        | d Gestión de solicitudes<br>electrónicas (PRUEBAS)                                                                                                    |  |  |  |  |  |  |  |
|-------------------------------|----------------------------------------------------------------------------------------------------|--|--|--|--|--|--|--|
| Trami                         | Tramitación de la solicitud número 4165<br>Su inscripción ha sido aceptada                                                                                              |  |  |  |  |  |  |  |
| Datos básicos de la solicitud |                                                                                                    |  |  |  |  |  |  |  |
| Asunto:                       | Emisión certificado digital de la Microcredencial Competencia Digital Básica en<br>la Elaboración de Trabajos Académicos (Biblioteca Universitaria). Curso<br>2024-2025 |  |  |  |  |  |  |  |

Si la biblioteca rechaza tu solicitud, en la misma aparecerá un texto con el motivo del rechazo y la verás en la pestaña Rechazadas. Si la causa del rechazo es subsanable, se indicará en el mensaje y podrás rectificar la solicitud y volver a presentarla. También recibirás un correo de sede@unizar.es.

| Todas | Borrador               | res       | Presentad | das Tramitadas       | Rechazadas 1                                                                                                    |                              |
|-------|------------------------|-----------|-----------|----------------------|----------------------------------------------------------------------------------------------------|------------------------------|
| ld 🔶  | Fecha 🍦                | Estado 🚽  | Pago 🌲    | Convocatoria 🔶       | Asunto                                                                                                    |                              |
| 4168  | 28-02-2025<br>09:20:53 | rechazada | pagado    | MICROCRED_CDBETA2025 | Emisión certificado digital de la Microcredencial Competencia<br>Digital Básica en la Elaboración de Trabajos Académicos<br>(Biblioteca Universitaria). Curso 2024-2025 | ABA Biblioteca Universitaria |

#### **IMPORTANTE:**

La emisión de la microcredencial no es automático.

Una vez terminado el plazo de solicitud, la Biblioteca trasladará el listado de solicitudes admitidas a la unidad responsable de la emisión de todas las microcredenciales de la Universidad de Zaragoza.

Cuando este proceso esté completado, se os avisará, por correo y en Moodle, en el curso que realizasteis, de la disponibilidad del certificado de microcredencial en EuroPass.